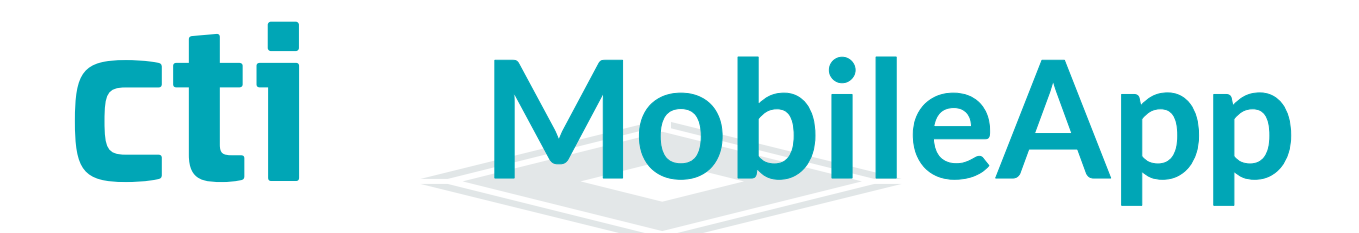

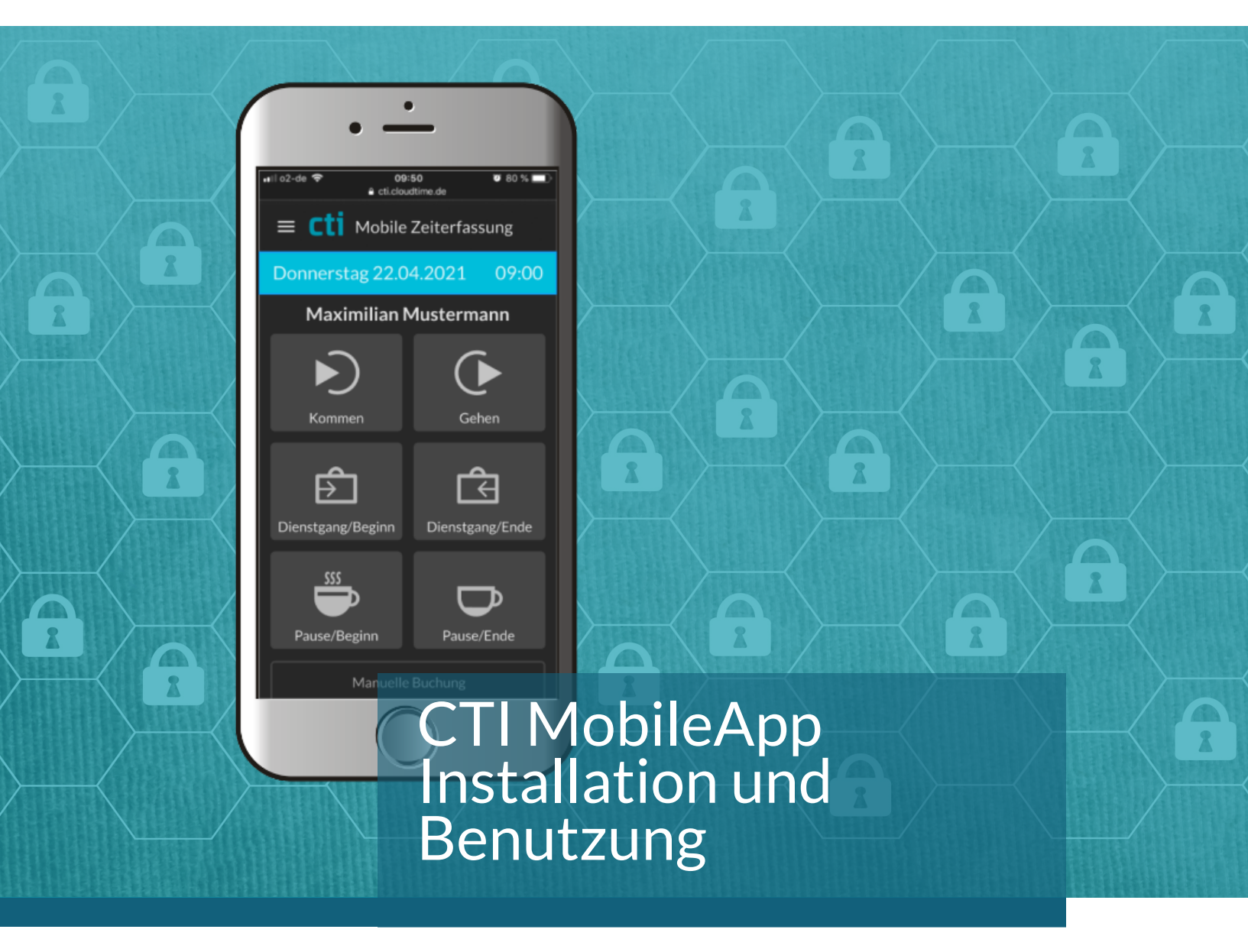

# CTI MobileApp

CTI MobileApp Handbuch Version 1.0 (22.09.22)

CTI Commerzielle und Technische Informationssysteme GmbH Eythstr. 11 D-04129 Leipzig Telefon: +49 ( 3 41 ) 223 877 62 Telefax: +49 ( 3 41 ) 223 877 79 info@cti-components.com www.cti-components.com © CTI Commerzielle und Technische Informationssysteme GmbH 2021

## Zu dieser Anleitung

Das vorliegende Handbuch enthält eine Beschreibung zur Installation und Nutzung der CTI MobileApp zur Zeiterfassung

CTI MobileApp

## Inhaltsverzeichnis

| Systemvoraussetzungen          | 3 |
|--------------------------------|---|
| Download der CTI MobileApp     | 3 |
| Anmelden an der Zeitwirtschaft | 4 |
| Arbeiten mit der CTI MobileApp | 5 |

## Technische Änderungen vorbehalten

Wegen der technischen Weiterentwicklung können Abbildungen, Funktionsschritte und technische Daten geringfügig abweichen.

Kein Teil dieser Unterlagen darf ohne unsere ausdrückliche Genehmigung vervielfältigt oder an Dritte übertragen werden.

#### Systemvoraussetzungen

Die App läuft auf Mobilgeräten mit einem Android- oder iOS Betriebssystem.

#### Voraussetzungen:

Android Geräte: Android Version 9 und höher

Apple Geräte: iOS Version 10 und höher

Sie erhalten von Ihrem Administrator einen Zugang zu einem Server, über den die Kommunikation der App mit Ihrer Zeitwirtschaft läuft. Die Zugangsdaten bestehen aus Nutzer Passwort Authentifizierungscode (in der App als Pin bezeichnet)

### Download der CTI MobileApp

Je nachdem Sie ein Android- oder Applegerät benutzen suchen Sie im Google-Playstore oder Appstore nach der App "CTI Mobile ZE" Laden Sie die App herunter und installieren Sie die App.

ACHTUNG: Nutzen Sie ältere Androidversionen oder iOS-Versionen wird die App im jeweiligen Store nicht angezeigt !

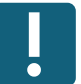

## Anmelden an der Zeitwirtschaft

Öffnen Si edie App und folgen Si eden Anweisungen

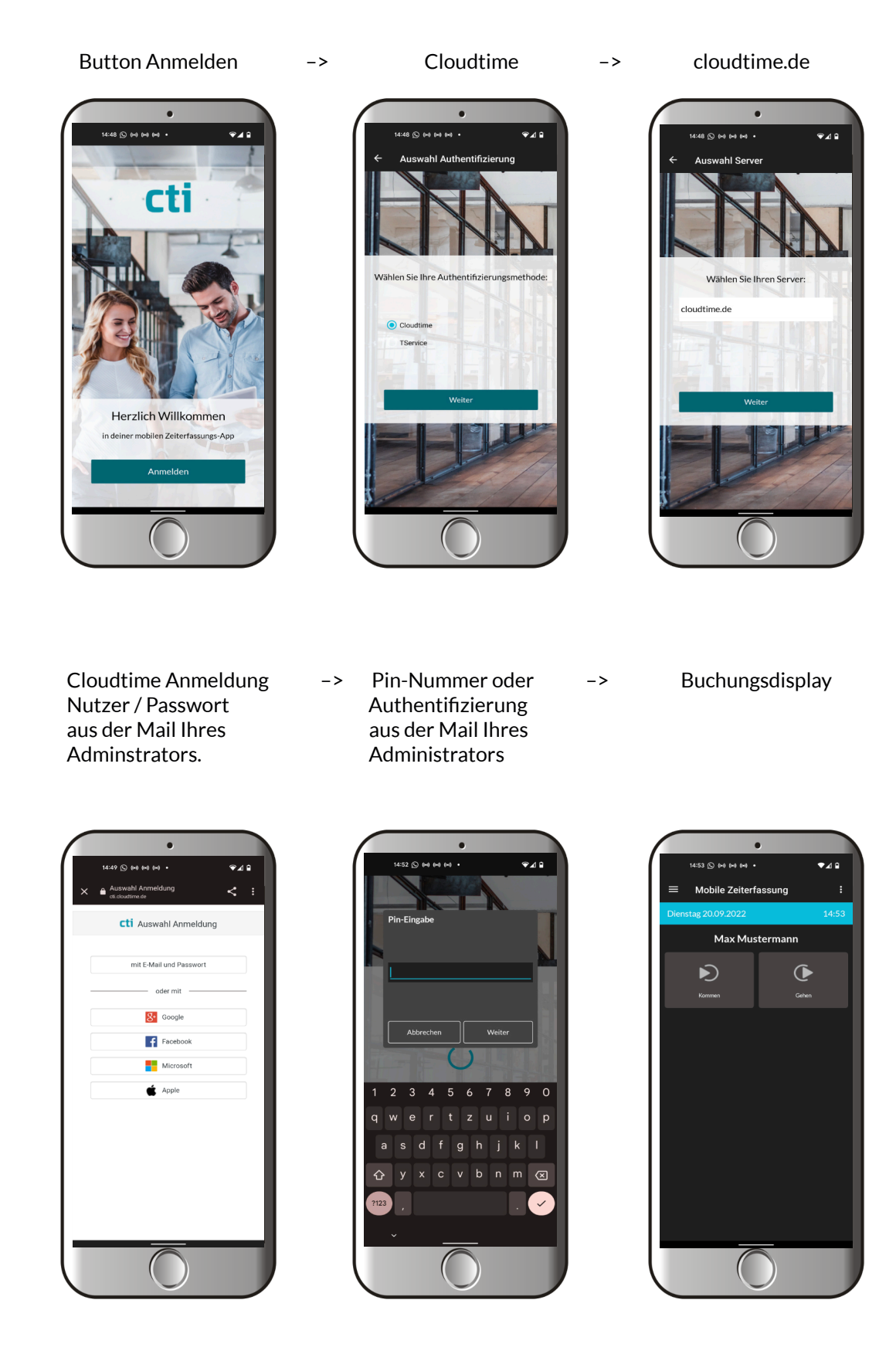

## Arbeiten mit der CTI MobileApp

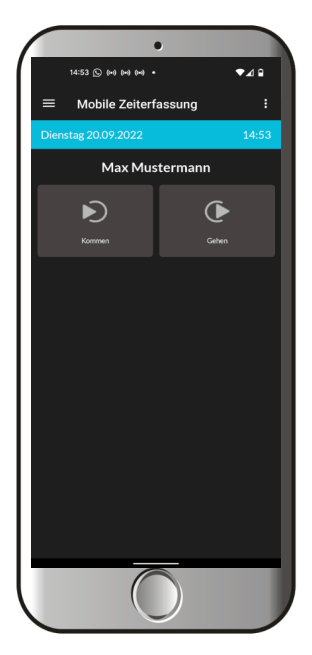

Bei Aufrufen der App gelangen Sie auf das Buchungsdisplay.

Sie können die App öffnen und schließen ohne sich jedesmal ab- und anzumleden.

Je nach den Einstellungen in der Zeitwirtschaft haben Sie Zugriff auf auf Buchungstasten und persönliche Informationen wie Zeitkonten oder Salden.

Betätigen Sie einen Button, um eine gewünschte Buchung vorzunehmen.

| •                               |       |
|---------------------------------|-------|
| 14:54 🛇 (**) (**) (**) *        | ¢⊿≘   |
| CTI                             | - E   |
|                                 | 14:54 |
| Mobile Zeiterfassung            |       |
|                                 |       |
| Home                            |       |
| Synchronisieren                 |       |
| Einstellungen                   |       |
|                                 |       |
|                                 |       |
|                                 |       |
|                                 |       |
|                                 |       |
|                                 |       |
|                                 |       |
| Abmelden                        |       |
|                                 |       |
| e 1990-2022 C II Gritori Legalg |       |
|                                 |       |

| Burgermenü      |                                                                                                    |
|-----------------|----------------------------------------------------------------------------------------------------|
| Home            | Home - Display                                                                                                    |
| Synchronisieren | Erzwingt das Senden von Buchungen.<br>Ereignisse werden an die Zeitwirtschaft gesendet,<br>sobald die App eine Onlineverbindung zur<br>Zeitwirtschaft hat. |
| Einstellungen   | Übersicht zu Einstellungen der App                                                                                                    |
| Abmelden        | Hier meldet sich die App komplett von der<br>Zeitwirtschaft ab!<br>Die Anmeldung muss erneut vorgenommen werden                                            |
| ACHTUNG :       | Die Abmeldung ist nur erforderlich, wenn sich die<br>Zugangsdaten zum Mandanten ändern oder der<br>Mitarbeiter eine neue Pin-Nummer erhält.                |
|                 | Zur normalen Anwendung der App muss sich der                                                                                                    |

jedesmal zu durchlaufen!

Mitarbeiter einmalig anmelden. Danach kann er die App öffnen, schließen ohne den Anmeldprozess

## Arbeiten mit der CTI MobileApp

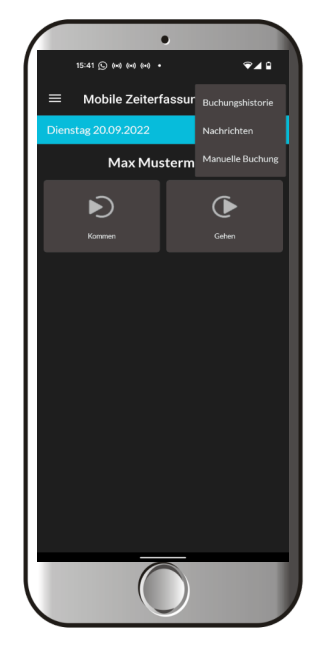

| 3 - Punkte - Menü |                                                                                                    |
|-------------------|----------------------------------------------------------------------------------------------------|
| Buchungshistorie  | Hier wird die Buchungshistorie der Buchungen<br>Über die App angezeigt. Alle mit Haken versehenen<br>Buchungen sind an den Datahub gesendet worden. |
| Nachrichten       | Hier werden alle Saldeninformationen, die in<br>SageHR eingerichtet wurden, angezeigt.                                                              |
| Manuelle Buchung  | Hier kann der Mitarbeiter eine manuelle Buchung<br>vornehmen.                                                                                       |

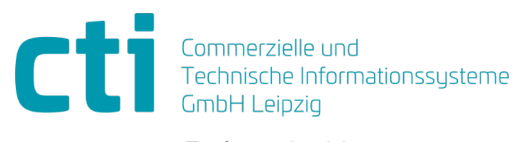

Eythstraße 11 04129 Leipzig +49(0)341 223 877 60 info@cti-lean.com www.cti-lean.com

Die gezeigten Abbildungen sind nicht verbindlich, im Besonderen auf Größe, Farbe und Ausstattung. Technische Änderungen behalten wir uns vor.